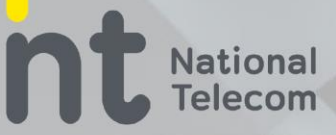

### คู่มือการใช้งานระบบ Queue Metrics การเข้าสู่ระบบ

- 1. ช่อง Login : ใส่ User\_ID ที่ได้รับ
- 2. ช่อง Password : ใส่รหัสผ่าน ที่ได้รับ
- 3. <mark>จาก</mark>กดปุ่ม Login เพื่อเข้าสู่ระบบ

| QueueMetrics | NT CLOUD CONTACT CENTER                                                                                         |
|--------------|----------------------------------------------------------------------------------------------------|
|              | llser Logon                                                                                                    |
|              | Login                                                                                                    |
| 1            | Agent/ccib130                                                                                                   |
|              | Password                                                                                                    |
|              | 2                                                                                                    |
|              | English                                                                                                    |
|              | LOG IN                                                                                                    |
|              | Please ask your system administrator for<br>the correct credentials to access this<br>instance of OueueMetrics. |

.

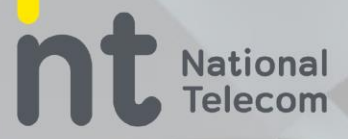

### การเข้าสู่ระบบเพื่อเริ่มปฏิบัติงาน (Agent Logon)

- คลิกเมนูเพื่อเปิดหัวข้อระบบในการทำงาน 1.
- เลือกหัวข้อ Agent Logon 2.
- หน้าต่าง Agent Lgon จะปรากฎขึ้น 3.

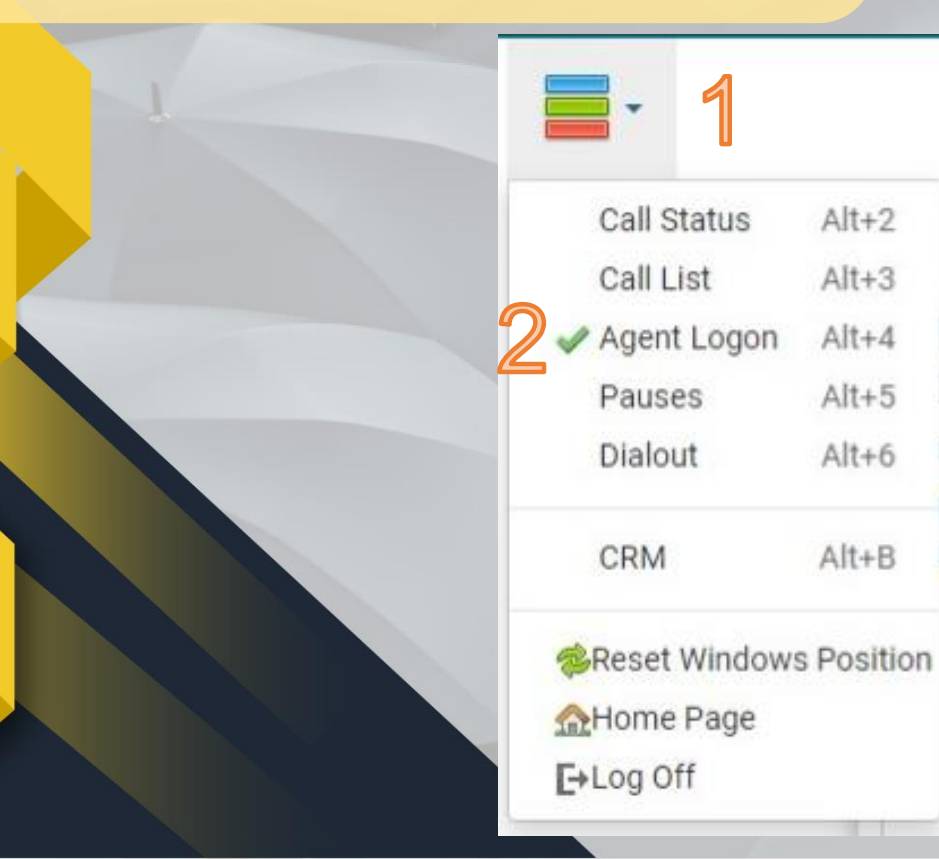

Alt+2

Alt+3

Alt+4

Alt+5

Alt+6

Alt+B

# วิธีการ ( Login Call Center )

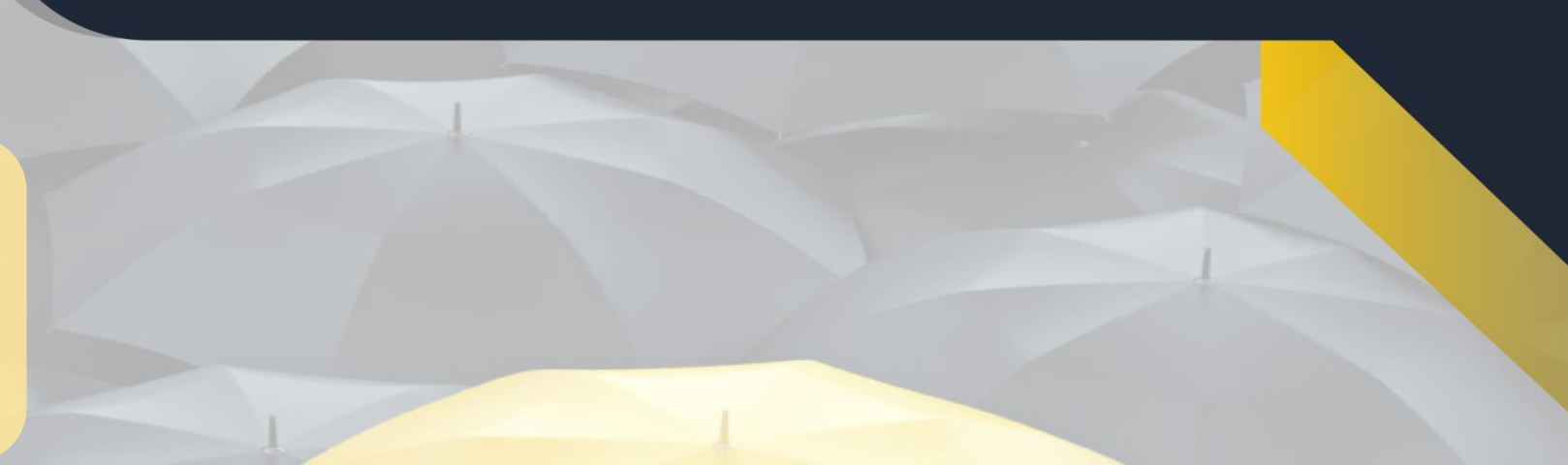

|   | Agent Logon          |                  | 8                 |
|---|----------------------|------------------|-------------------|
|   | Available Queues     | Queues Logged In | Agent code        |
|   | POC AOC 1441<br>Main |                  | Current extension |
|   | 3                    |                  | Server<br>- V     |
| J |                      |                  |                   |
|   |                      |                  |                   |

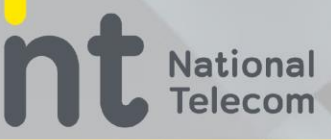

### การเข้าสู่ระบบเพื่อเริ่มปฏิบัติงาน (Queues logged in)

- 1. ช่อง Current extension : ใส่หมายเลข extension ลงไปในช่อง
- 2. ช่อง Available Queues : เลือก skill **POC AOC 1441**
- 3. คลิกลูกศร > เพื่อทำการ Logged in
- 4. หากทำการ Login สำเร็จ Status จะเป็นสีเขียว

| the second second second second second second second second second second second second second second second se |                  |                       |
|----------------------------------------------------------------------------------------------------|------------------|-----------------------|
| Agent Logon                                                                                                    |                  |                       |
| Available Queues POC AOC 1441 Main                                                                              | Queues Logged In | Agent code<br>ccib130 |
| 2                                                                                                    | <<br>            | 144150<br>Server      |
|                                                                                                    |                  |                       |

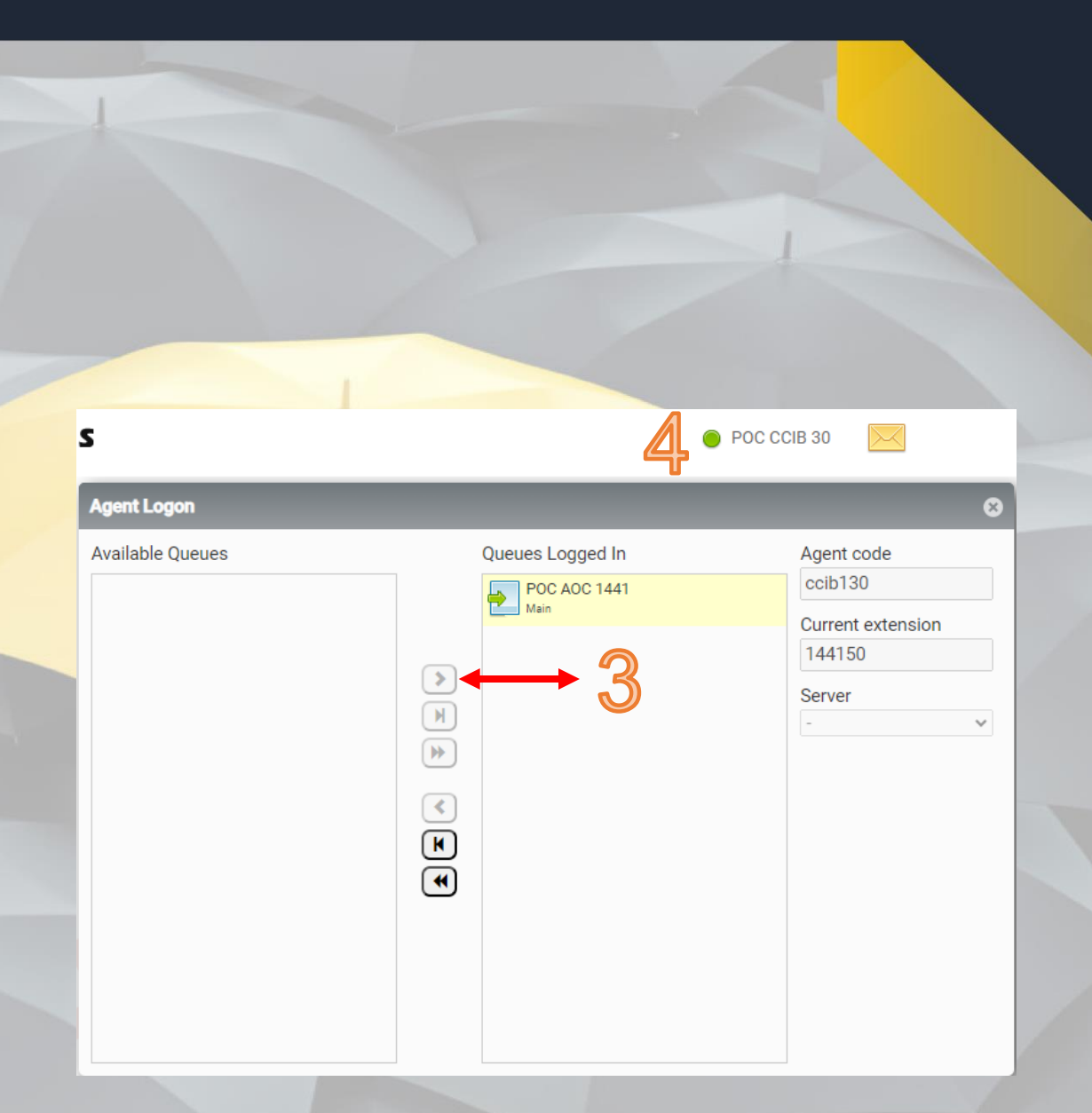

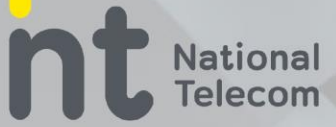

#### หน้าต่างการใช้งาน

- 1. หน้าต่าง : Call Status
- 2. หน้าต่าง : Call List
- <mark>3. หน้า</mark>ต่าง : Pauses

| l Status    |                    | 8 | Agent Logon              |         |           |                        |                  |               |                 |              |
|-------------|--------------------|---|--------------------------|---------|-----------|------------------------|------------------|---------------|-----------------|--------------|
|             |                    |   | Available Queu           | es      |           |                        | Queues Logged    | In            | Agent code      |              |
| Waiting     | Talking            |   |                          |         |           |                        | TestCCIB<br>Main |               | 9002            |              |
| 0:04        | 0:22               |   |                          |         |           |                        |                  |               | Current extensi | on           |
|             |                    |   |                          |         |           | >                      |                  |               | 9002            |              |
|             |                    |   |                          |         |           | М                      |                  |               | Server          |              |
| Caller      | Queue              |   |                          |         |           |                        |                  |               | -               | ÷            |
| 99910       | TestCCIB [9990001] |   |                          |         |           | 99                     |                  |               |                 |              |
|             |                    |   |                          |         |           | <                      |                  |               |                 |              |
| es 🛛        |                    |   |                          |         |           |                        |                  |               |                 |              |
|             |                    |   |                          |         |           | M                      |                  |               |                 |              |
| ÷           |                    |   |                          |         |           | *                      |                  |               |                 |              |
| ak          |                    |   |                          |         |           |                        |                  |               |                 |              |
| ch<br>troom |                    |   | _                        | _       |           |                        |                  |               | -               | _            |
|             |                    |   | Call List                |         |           |                        |                  |               |                 | 8            |
| er          |                    |   | Start of                 | Waiting | Talking ( | Caller Queue           | URL Tra          | nsfer Outcome | Tag Variables   | <sup>*</sup> |
| er          |                    |   | call                     |         |           |                        |                  |               |                 |              |
| er          |                    |   | *** call<br>•** 10:48:36 | 0:04    | 0:22 9    | 99910 TestCC<br>[99900 | IB<br>001]       |               |                 | 0            |

Motrice

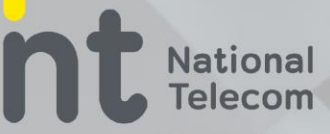

#### หน้าต่าง Call Status

- 1. Waiting
- 2. Talking
- 3. Caller
- 4. Queue

| - 1               |            |
|-------------------|------------|
| 🖌 Call Status     | Alt+2      |
| Call List         | Alt+3      |
| Agent Logon       | Alt+4      |
| Pauses            | Alt+5      |
| Dialout           | Alt+6      |
| CRM               | Alt+B      |
| Reset Windows     | s Position |
| AHome Page        |            |
| <b>E</b> →Log Off |            |

| Call Status 3 | 8                  |
|---------------|--------------------|
|               |                    |
|               |                    |
| Waiting       | Talking            |
| 1:02          | 3:38               |
| Caller        | Queue              |
|               | •                  |
| 99910         | TestCCIB [9990001] |

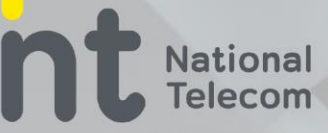

#### หน้าต่าง Call Status

- 1. Start of call
- 2. Waiting
- 3. Talking
- 4. Caller
- 5. Queue

| Call Status           | Alt+2          | Ca |               |         |         |        |                              |     | -              | -       |     |           |
|-----------------------|----------------|----|---------------|---------|---------|--------|------------------------------|-----|----------------|---------|-----|-----------|
| Call List Agent Logon | Alt+3<br>Alt+4 |    | Start of call | Waiting | Talking | Caller | Queue                        | URL | Transfer<br>to | Outcome | Тад | Variables |
| Pauses<br>Dialout     | Alt+5<br>Alt+6 | Ð  | 10:48:36      | 0:04    | 0:22    | 99910  | TestCCIB<br>[9990001]        |     |                |         |     | 0         |
| CRM                   | Alt+B          | 2  | 10:12:19      | 0:04    | 0:11    | 99910  | TestCCIB<br><i>[9990001]</i> |     |                |         |     |           |
| Reset Window          | s Position     |    |               |         |         |        |                              |     |                |         |     |           |

nt National Telecom

# วิธีการ ( Login Call Center )

#### หน้าต่าง Pause

| -1                |            |
|-------------------|------------|
| Call Status       | Alt+2      |
| Call List         | Alt+3      |
| Agent Logon       | Alt+4      |
| 🛹 Pauses          | Alt+5      |
| Dialout           | Alt+6      |
| CRM               | Alt+B      |
| Reset Window      | s Position |
| AHome Page        |            |
| <b>E</b> →Log Off |            |

| •                        | Ý |
|--------------------------|---|
| บันทึกเคส<br>พักทานอาหาร |   |
| พักเบรค<br>เข้าห้องน้ำ   |   |
| Pauses                   | • |
| บันทึกเคส                |   |
| Pause                    |   |

#### การออกจากระบบ (Log off)

National Telecom

- 1. เปิดหน้าต่าง Agent Logon
- 2. เลือก : **POC AOC 1441**
- <mark>3. คลิก</mark>ลูกศร < เพื่อยุติการปฏิบัติงาน
- **4**. ช่อง Current Extension : ลบ extension ที่ใส่ไว้

| Agent Logon      |                  | 8                   |
|------------------|------------------|---------------------|
| Available Queues | Queues Logged In | Agent code          |
|                  | POC AOC 1441     | ccib130             |
|                  | Main             | Current extension   |
|                  |                  | 144150              |
|                  |                  | Server              |
|                  |                  | - •                 |
|                  |                  |                     |
|                  |                  |                     |
|                  | K                |                     |
|                  | •                |                     |
| V.               |                  |                     |
| Agent Logon      |                  | 8                   |
| Available Queues | Queues Logged In | Agent code          |
| POC AOC 1441     |                  | ccib130             |
|                  |                  | O Current extension |
|                  |                  |                     |
|                  |                  | Server              |
|                  |                  | - •                 |
|                  |                  |                     |
|                  | <                |                     |
|                  | M                |                     |
|                  |                  |                     |

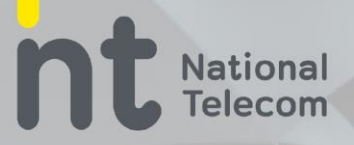

### จากนั้นผู้ปฏิบัติงานถึงทำการ Log off ออกจากระบบ

- 1. คลิกเมนูเพื่อเปิดหัวข้อระบบในการทำงาน
- <mark>2. เล</mark>ือกหัวข้อ Log off

| <b>-</b> 1    |                       |
|---------------|-----------------------|
| 🛷 Call Status | Alt+2                 |
| 🖌 Call List   | Alt+3                 |
| Agent Logon   | Alt+4                 |
| Pauses        | Alt+5                 |
| Dialout       | Alt+6                 |
| CRM           | Alt+B                 |
| Reset Windows | s Position            |
| AHome Page    | -                     |
| E+Log Off     |                       |
|               | and the second second |